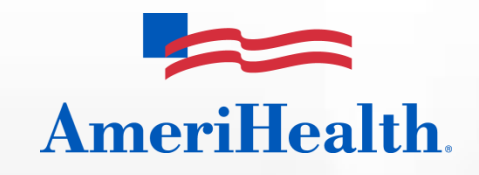

# Claims INFO Adjustment Submission Guide

**Revised March 2013** 

AmeriHealth HMO, Inc. • AmeriHealth Insurance Company of New Jersey • QCC Insurance Company d/b/a AmeriHealth Insurance

#### **Overview**

Claims adjustments can be performed only on claims in a "Paid" or "Denied" status and are allowable during a period of up to 18 months following the initial submission of a claim. The Claims INFO Adjustment Submission transaction is available only for users who have the proper INFO permissions.

All adjustments are initially assigned the status of "Submitted" and are given a unique Adjustment ID. Once the adjustment is processed, the status changes to "Closed", and comments are added to the form from the adjustment processor.

### How to view a Claims INFO Adjustment Submission form

Log onto the NaviNet<sup>®</sup> web portal and select *AmeriHealth* from the Plan Central drop-down menu. Select *Claim Inquiry and Maintenance* from the Plan Transactions menu, and then select *Claims INFO Adjustment Submission*.

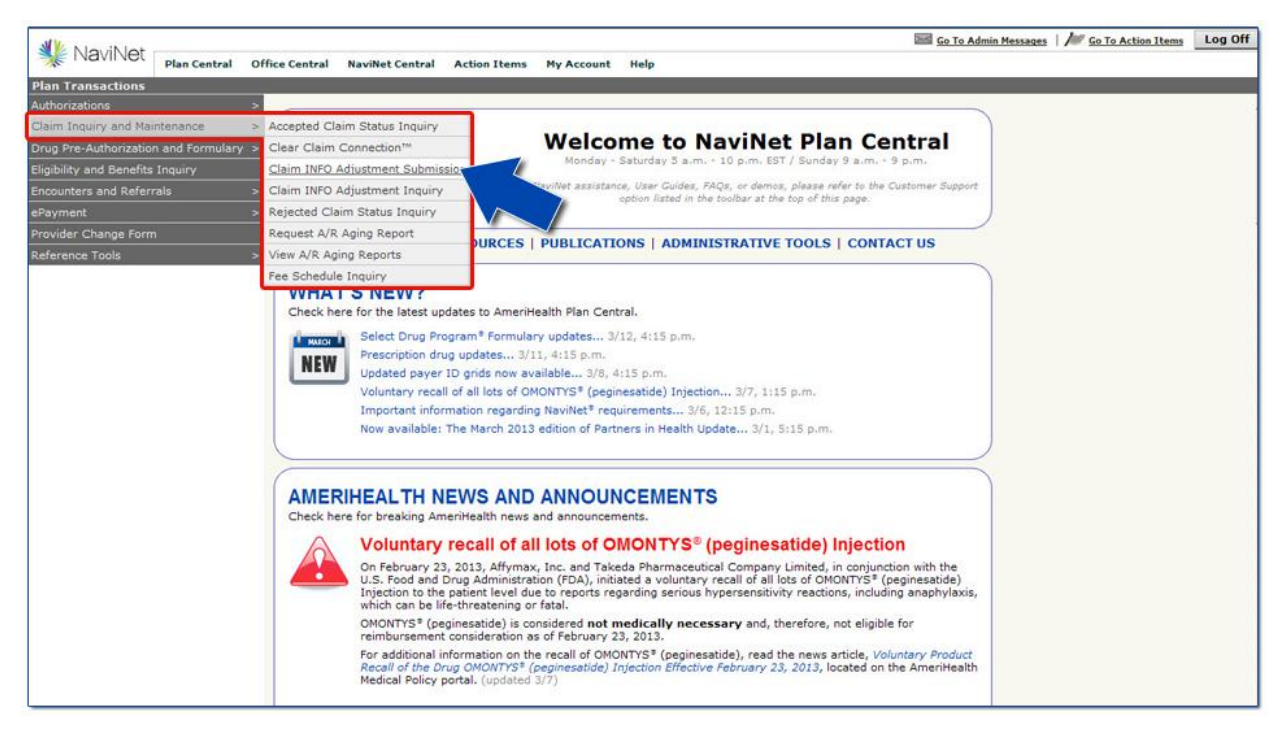

#### How to adjust a claim

To search for a claim that requires adjustment, follow these instructions:

- 1. Select either the billing provider group name or the tax ID from the first two drop-down menus.
- 2. Enter a date range in the Adjustment Date of Service From and Adjustment Date of Service To fields.
- 3. Select *All, Paid*, or *Denied* from the Adjustment Status drop-down menu. (*Note:* Providers can view all accepted claims [e.g., pended, in-process] but can only submit an adjustment request for claims with a paid or denied status.)
- 4. Enter the Patient ID and Date of Birth (DOB) or the Patient Last Name, First Name, and DOB.
- 5. Select *Search* when all data has been entered.

Claims that meet the search criteria will appear at the bottom of the screen.

| NIO                     | it let                                         |                                                     |                                                |                                                |                                                                  |                                                   |                                                                            |                                                   | New New               | Admin Messages  | I / New         | Action It  | ens I    |
|-------------------------|------------------------------------------------|-----------------------------------------------------|------------------------------------------------|------------------------------------------------|------------------------------------------------------------------|---------------------------------------------------|----------------------------------------------------------------------------|---------------------------------------------------|-----------------------|-----------------|-----------------|------------|----------|
| 1/13                    | vinet ,                                        | lan Central                                         | Services 0                                     | office Central                                 | NaviNet Centra                                                   | Action It                                         | ems Customer Sup                                                           | port                                              |                       |                 |                 |            |          |
| rans                    | actions   C                                    | aims INFO Ac                                        | fjustment S                                    | ubmission :                                    | > Claims INFO S                                                  | earch                                             |                                                                            |                                                   |                       |                 |                 |            |          |
|                         |                                                |                                                     |                                                |                                                |                                                                  | Claims If                                         | IFO Search                                                                 |                                                   |                       |                 |                 |            |          |
| ransa<br>ce an<br>the p | ction allows<br>d the Patient<br>atient is not | users to submi<br>'s complete Pat<br>an FEP or Out- | t claim adjust<br>tiert ID. The<br>of-Area mem | ment reques<br>patient's Dat<br>iber, the pati | ts for Paid or Den<br>e of Birth is option<br>ent's full name an | ied claims. To<br>al except for<br>d date of birt | o obtain the best result<br>FEP and Out-of-Area r<br>h may be used instead | ts, select the Bi<br>members.<br>I of the Patient | lling Provider<br>ID. | or Billing Prov | ider Tax ID     | , enter ti | ve Dates |
|                         |                                                |                                                     | Billing                                        | Provider:                                      | Healthcare Cer                                                   | nter                                              |                                                                            |                                                   |                       |                 |                 |            |          |
|                         |                                                | Bill                                                | ing Provide                                    | er Tax ID:                                     |                                                                  |                                                   |                                                                            |                                                   |                       |                 |                 |            |          |
|                         |                                                | De                                                  | te of Servi                                    | ice From:                                      | 12/05/2012                                                       |                                                   | Date of Service                                                            | e To: 12/05                                       | /2012                 |                 |                 |            |          |
|                         |                                                |                                                     | D                                              | ate Type:                                      | Service Date                                                     |                                                   | Claim St                                                                   | atus: All                                         |                       |                 |                 |            |          |
|                         |                                                |                                                     | p                                              | atient ID:                                     | ABC987654321                                                     | 0                                                 | Patient                                                                    | DOB: 01/01                                        | /1948                 |                 |                 |            |          |
|                         |                                                |                                                     | Patient La                                     | st Name:                                       |                                                                  | ~                                                 | Patient First N                                                            | lame:                                             |                       |                 |                 |            |          |
|                         |                                                |                                                     |                                                |                                                | 5                                                                | Search<br>acords 10                               | Exit Clear                                                                 |                                                   |                       |                 |                 |            |          |
| No.                     | Billing<br>Provider<br>ID                      | Billing<br>Provider<br>NPI                          | Company                                        | Patient's<br>Product                           | Pat 10                                                           | Member<br>Name                                    | Claim Dates of<br>Service                                                  | Total<br>Amount<br>Billed                         | Paid<br>Amount        | Check<br>Date   | Claim<br>Status |            |          |
| 1.                      | 0002344000                                     | 9876543210                                          | AH                                             | HMO                                            | ABC9876543210                                                    | DOE, JOHN                                         | 12/05/2012 +<br>12/05/2012                                                 | \$4838.10                                         | \$1970.45             | 12/10/2012      | PAID            | INFO       | Select   |
| 2.                      | 0002344000                                     | 9876543210                                          |                                                | AHHMO                                          | ABC9876543210                                                    | DOE, JOHN                                         | 12/05/2012 ·<br>12/05/2012                                                 | \$632.10                                          | \$257.50              | 12/15/2012      | PAID            | -          | Select   |
|                         |                                                |                                                     |                                                |                                                |                                                                  | Records 1-3                                       | 2 of 2. page: 1                                                            |                                                   |                       |                 |                 |            |          |

To verify the claim selection before initiating the adjustment, choose *Select* to review the details of the claim. This will display the Claims INFO Detail screen. (If a review of the Claims INFO detail is not desired, proceed with the adjustment by selecting *INFO* next to the appropriate claim from the second column from the right.)

To proceed with an adjustment for the displaying claim, select *Claims INFO Adjustment*. Otherwise, select *Exit* (or use the workflow tracker) to navigate off of the screen.

| ansactions I   | Plan Central<br>Claims INFO                                        | Services                                                           |                                                                                                    |                                                                                                    |                                                                                                    |                                                                                                    |                                                                                                    |                                                                                                    | New Admin                                                                                                    | Messages   // No                                                                                                    | w Action Items                                                                                                    |
|----------------|--------------------------------------------------------------------|--------------------------------------------------------------------|----------------------------------------------------------------------------------------------------|----------------------------------------------------------------------------------------------------|----------------------------------------------------------------------------------------------------|----------------------------------------------------------------------------------------------------|----------------------------------------------------------------------------------------------------|----------------------------------------------------------------------------------------------------|----------------------------------------------------------------------------------------------------|----------------------------------------------------------------------------------------------------|----------------------------------------------------------------------------------------------------|
| ansactions     | Claims INFO                                                        |                                                                    | Office Central                                                                                         | Navi                                                                                                    | Net Central Actio                                                                                                    | n Items                                                                                                    | Customer                                                                                                    | Support                                                                                                    |                                                                                                    |                                                                                                    |                                                                                                    |
|                |                                                                    | Adjustment.                                                        | Submission >                                                                                           | Claim                                                                                                    | s Summary Scree                                                                                                    | in > Cla                                                                                                    | ims INFO D                                                                                                    | etail Scre                                                                                                    | en                                                                                                    |                                                                                                    |                                                                                                    |
|                |                                                                    |                                                                    |                                                                                                    |                                                                                                    | Claim                                                                                                    | INFO                                                                                                    | Detail                                                                                                    |                                                                                                    |                                                                                                    |                                                                                                    |                                                                                                    |
|                |                                                                    |                                                                    |                                                                                                    |                                                                                                    | Ciality<br>Ci                                                                                                    | antice D                                                                                                    | AID                                                                                                    |                                                                                                    |                                                                                                    |                                                                                                    |                                                                                                    |
|                |                                                                    |                                                                    |                                                                                                    |                                                                                                    | -                                                                                                    | utus. r                                                                                                    | ~~~                                                                                                    |                                                                                                    |                                                                                                    |                                                                                                    |                                                                                                    |
|                |                                                                    | 0                                                                  | laim Number:                                                                                           |                                                                                                    | 10020011201                                                                                                    | Pat                                                                                                    | ient Account                                                                                                    | Number: T                                                                                                    | rac12345                                                                                                    |                                                                                                    |                                                                                                    |
|                |                                                                    | P                                                                  | Patient ID :                                                                                           |                                                                                                    | ABC9876543210                                                                                                    | Pat                                                                                                    | ient Name:                                                                                                    | D                                                                                                    | OE, JOHN                                                                                                    |                                                                                                    |                                                                                                    |
|                |                                                                    | T                                                                  | fotal Amount Bill                                                                                      | led:                                                                                                    | \$4838.10                                                                                                    | Tot                                                                                                    | al Amount Pa                                                                                                    | vid: S                                                                                                    | 1970.45                                                                                                    |                                                                                                    |                                                                                                    |
|                |                                                                    | c                                                                  | heck Date:                                                                                             |                                                                                                    | 12/17/2012                                                                                                    | Che                                                                                                    | ck Number:                                                                                                    | 1                                                                                                    | 2300471                                                                                                    |                                                                                                    |                                                                                                    |
|                |                                                                    | R                                                                  | teferral Number                                                                                        | 2                                                                                                    |                                                                                                    | Billi                                                                                                    | ing Provider I                                                                                                    | D: 9                                                                                                    | 876543210                                                                                                    |                                                                                                    |                                                                                                    |
|                |                                                                    | P                                                                  | Precert Number:                                                                                        |                                                                                                    |                                                                                                    | Bill                                                                                                    | ing Provider I                                                                                                    | NPE 9                                                                                                    | 876543210                                                                                                    |                                                                                                    |                                                                                                    |
|                |                                                                    |                                                                    |                                                                                                    |                                                                                                    |                                                                                                    | Bill                                                                                                    | ing Provider                                                                                                    | Tax ID: 2                                                                                                    | 23456789                                                                                                    |                                                                                                    |                                                                                                    |
|                |                                                                    |                                                                    |                                                                                                    |                                                                                                    | Claims                                                                                                    | INFO A                                                                                                    | ljustment                                                                                                    |                                                                                                    |                                                                                                    |                                                                                                    |                                                                                                    |
|                |                                                                    |                                                                    |                                                                                                    | A                                                                                                    | Arocedure                                                                                                    |                                                                                                    | Billed                                                                                                    | COB                                                                                                    |                                                                                                    |                                                                                                    |                                                                                                    |
| ate of Service | From D                                                             | late of Service 1                                                  | To Units                                                                                               | Cool                                                                                                    | Code                                                                                                    | Mods                                                                                                    | Amount                                                                                                    | Amount                                                                                                    | Patient Responsibility                                                                                                    | Paid Amount                                                                                                    | Reason Code(s)                                                                                                    |
| 2/12/2012      | 1                                                                  | 2/12/2012                                                          | 2                                                                                                    | 250                                                                                                    |                                                                                                    |                                                                                                    | \$261.70                                                                                                    | \$0.00                                                                                                    | \$0.00                                                                                                    | \$70.45                                                                                                    | W013                                                                                                    |
| 2/12/2012      | 1                                                                  | 2/12/2012                                                          | 1                                                                                                    | 310                                                                                                    | 88305                                                                                                    |                                                                                                    | \$1017.20                                                                                                    | \$0.00                                                                                                    | \$0.00                                                                                                    | \$900.00                                                                                                    |                                                                                                    |
| 2/12/2012      | 1                                                                  | 2/12/2012                                                          | 2                                                                                                    | 750                                                                                                    | 45385                                                                                                    |                                                                                                    | \$3559.20                                                                                                    | \$0.00                                                                                                    | \$0.00                                                                                                    | \$1000.00                                                                                                    |                                                                                                    |
|                | ate of Service<br>2/12/2012<br>2/12/2012<br>2/12/2012<br>2/12/2012 | ate of Service From 0<br>0/12/2012 1<br>0/12/2012 1<br>0/12/2012 1 | te of Service From Date of Service<br>2122012 12/12/2012<br>212/2012 12/12/2012<br>212/2012 12/12/2012 | Claim Number:<br>Patient ID :<br>Total Armount Bil<br>Check Date:<br>Referral Number<br>Precert Number<br>2012/2012 12/12/2012 2<br>2012/2012 12/12/2012 1<br>2012/2012 12/12/2012 2 | Claim Number:<br>Patient ID :<br>Total Amount Billed:<br>Check Date:<br>Referral Number:<br>Precert Number:<br>Precert Number:<br>2122012 12/12/2012 2 250<br>212/2012 12/12/2012 1 310<br>2122012 12/12/2012 2 750 | Claim Number:         10020011201           Patient ID :         ABC9876543210           Total Amount Billed:         \$4838.10           Check Date:         12/17/2012           Referral Number:         12/17/2012           Precert Number:         Claims           Precert Number:         For Code           V12/2012         12/17/2012         2           2012/2012         12/12/2012         2           2012/2012         12/12/2012         1           2012/2012         1         310         88305           2012/2012         2         750         45385 | Claim Number:         10020011201         Patient ID:           Patient ID:         AB C9876543210         Patient ID:           Total Amount Billed:         \$4838.10         Total           Total Amount Billed:         \$12/17/2012         Check Date:         12/17/2012           Check Date:         12/17/2012         Check Date:         12/17/2012           Precert Number:         Bill         Bill           Precert Number:         Bill         Bill           V12/2012         12/12/2012         2         Code         Mods           V12/2012         12/12/2012         1         310         88305         Bill           V12/2012         12/12/2012         2         750         45385         Bill | Claim Number:     10020011201     Patient Account       Patient ID :     ABC9876543210     Patient Name:       Total Amount Billed:     \$403.10     Total Amount P       Check Date:     12/17/2012     Check Namber:       Billing Provider     Billing Provider       Precert Number:     Billing Provider       Billing Provider     Billing Provider       Date of Service From     Date of Service To     Units       D12/2012     12/12/2012     250       D12/2012     12/12/2012     310     88305       D12/2012     12/12/2012     310     88305       D12/2012     12/12/2012     2     750     45385 | Claim Number:         10020011201         Patient Account Number:         Patient ID:           Patient ID:         ABC9876543210         Patient Name:         D           Total Amount Billed:         \$4838.10         Total Amount Patie:         D           Check Date:         12/17/2012         Check Namber:         1           Referral Number:         Billing Provider ID:         9           Precert Number:         Billing Provider ID:         9           Check Date:         Code         Mode         Amount           Ate of Service From         Date of Service To         Units         Code         Mode         Amount           V12/2012         12/12/2012         2         250         \$261.70         \$0.00           V12/2012         12/12/2012         1310         8305         \$1017.20         \$0.00           V12/2012         12/12/2012         2         750         45385         \$3559.20         \$0.00 | Claim Number:         10020011201         Patient Account Number: Trac12345           Patient ID :         ABC9876543210         Patient Name:         DDE, JOHN           Total Amount Billed:         \$4838.10         Total Amount Patiet:         \$1970.45           Check Date:         12/17/2012         Check Number:         1230471           Referral Number:         Billing Provider ID :         9876543210           Precert Number:         Billing Provider ID :         9876543210           Billing Provider ID :         9876543210         Billing Provider ID :         28476543210           Precert Number:         Billing Provider ID :         28476543210         Billing Provider ID :         28476543210           Procedure         Koon         Frocedure         Billing         COB         Amount         Amount         Amount         Amount         Patient Responsibility           V1/12/2012         1         310         88305         \$1017.20         \$0.00         \$0.00           V1/2/2012         1         310         88305         \$3559.20         \$0.00         \$0.00           V1/2/2012         12/12/2012         2         750         45385         \$3559.20         \$0.00         \$0.00 | Claim Number:         10020011201         Patient Account Number:         Trac12345           Patient ID :         ABC9876543210         Patient Name:         DOE, JOHN           Total Amount Billed:         \$4838.10         Total Amount Paid:         \$1970.45           Check Date:         12/17/2012         Check Namber:         12/200471           Referral Number:         Billing Provider ID :         9876543210           Precert Number:         Billing Provider ID :         9876543210           Ditting Provider ID :         9876543210         Billing Provider ID :           Precert Number:         Billing Provider ID :         9876543210           Ditting Provider Tax ID:         223456789           Claims INFO Adjustment         Code           V1/202012         12/12/2012         Code           12/12/2012         2         250         \$261.70         50.00         \$70.45           V1/2/2012         12/12/2012         1310         8305         \$1017.20         \$0.00         \$0.00         \$1000.00           V1/2/2012         12/12/2012         2         750         45385         \$3559.20         \$0.00         \$1000.00 |

## How to submit a request

To submit the Claims INFO Request Form, first select the appropriate option from the Relationship to Insured drop-down menu. Next, select the appropriate option from the Request Code (i.e., adjustment reason) drop-down menu.

| 11                                                       | No (Not                                                                                                    |                                                                          |                                                                                                    |                                                                        |                                                                              |                                                                                               |                                     |                                                 |                                                                                             |                                                           | Mew Admin Messa                                         | ans   / New                          | Action Items    | Log   |
|----------------------------------------------------------|----------------------------------------------------------------------------------------------------|--------------------------------------------------------------------------|----------------------------------------------------------------------------------------------------|------------------------------------------------------------------------|------------------------------------------------------------------------------|-----------------------------------------------------------------------------------------------|-------------------------------------|-------------------------------------------------|---------------------------------------------------------------------------------------------|-----------------------------------------------------------|---------------------------------------------------------|--------------------------------------|-----------------|-------|
| *                                                        | Navinet Pla                                                                                                    | in Central                                                               | Services                                                                                               | Office                                                                 | Central                                                                      | NaviNet Cent                                                                                  | ral Action                          | Items                                           | Customer Suppo                                                                              | irt                                                       |                                                         |                                      |                 |       |
| lan Ti                                                   | ransactions   Clai                                                                                                    | ims INFO                                                                 | Adjustmen                                                                                              | t Subr                                                                 | ission >                                                                     | Claims Summ                                                                                   | nary Screen                         | > Clair                                         | ns INFO Reques                                                                              | t Screen                                                  |                                                         |                                      |                 |       |
|                                                          |                                                                                                    |                                                                          |                                                                                                    |                                                                        |                                                                              |                                                                                               | Claims INF                          | O Req                                           | uest Form                                                                                   |                                                           |                                                         |                                      |                 |       |
| To cor<br>and a<br>To cor<br>To add<br>provid<br>Click t | mplete an adjustme<br>contact name and p<br>rrect a service line,<br>d a service line to th<br>fers must include th<br>the "Submit" button | nt reques<br>phone nu<br>overtype<br>he origina<br>e Revenu<br>to send t | it, please entr<br>mber so that<br>the informati<br>Il claim detail<br>ve Code for th<br>the adjustmer | er all re<br>we may<br>on displ<br>s, click t<br>re additi<br>it reque | puired field<br>contact ye<br>layed in th<br>he "Add C<br>onal detail<br>st. | ds. (i.e. Relatio<br>ou if we have i<br>at service line<br>laim Detail" bi<br>I. Service code | onship to Insu<br>additional que    | ired, Adj<br>istions.)<br>I the add<br>dure cod | ustment Request<br>litional Service Da<br>e), is optional.                                  | Code, a con<br>ites, Units a                              | nment or an explanation a<br>nd Billed Amount for the n | s to the reason<br>ew detail. Facili | for the adjustr | ment, |
|                                                          |                                                                                                    |                                                                          |                                                                                                    | Claim I<br>Patient<br>Total A<br>Check<br>Referra<br>Precer            | lumber:<br>ID Numbe<br>mount Bill<br>Date:<br>al Number:<br>t Number:        | 10020<br>r: ABC9i<br>ed: \$4838<br>12/10/                                                     | 011201<br>376543210<br>.10<br>/2012 | Pat<br>Pat<br>Tot                               | ient Account Num<br>ient Name:<br>al Amount Paid:<br>Mumber:<br>tovider ID:<br>tovider NPI: | ber: Trac1<br>DOE, .<br>\$1970<br>12300<br>00676<br>98765 | 2345<br>JOHN<br>9.45<br>1471<br>55544<br>43210          |                                      |                 |       |
|                                                          |                                                                                                    |                                                                          |                                                                                                    | Relatio                                                                | nship to In                                                                  | isured: <mark>~ Sel</mark>                                                                    | ect One ~1                          | C on                                            | ng Provider Tax II<br>rerage Type:                                                          | 22345<br>AH                                               | 6789                                                    |                                      |                 |       |
|                                                          |                                                                                                    |                                                                          |                                                                                                    | Reque                                                                  | it Code:                                                                     | ~ Se                                                                                          | ect One ~                           |                                                 |                                                                                             |                                                           |                                                         |                                      |                 |       |
|                                                          | Date of Service                                                                                                    | From                                                                     | Date of Servi                                                                                          | ice To                                                                 | Units                                                                        | Revenue<br>Code                                                                               | Procedure<br>Code                   | Mods                                            | Billed<br>Amount                                                                            | COB<br>Amount                                             | Patient Responsibility                                  | Paid Amount                          | Reason Cod      | de(s) |
| 1.                                                       | 12/05/2012                                                                                                    |                                                                          | 12/05/201                                                                                              | 2                                                                      | 2                                                                            | 250                                                                                           |                                     |                                                 | \$261.70                                                                                    | \$0.00                                                    | \$0.00                                                  | \$70.45                              | W013            |       |
| 2                                                        | 12/05/2012                                                                                                    |                                                                          | 12/05/201                                                                                              | 2                                                                      | 1                                                                            | 310                                                                                           | 88305                               |                                                 | \$1017.20                                                                                   | \$0.00                                                    | \$0.00                                                  | \$900.00                             |                 |       |
| 3.                                                       | 12/05/2012                                                                                                    |                                                                          | 12/05/201                                                                                              | 2                                                                      | 2                                                                            | 750                                                                                           | 45385                               |                                                 | \$3559.20                                                                                   | \$0.00                                                    | \$0.00                                                  | \$1000.00                            |                 |       |
|                                                          |                                                                                                    |                                                                          |                                                                                                    |                                                                        |                                                                              |                                                                                               |                                     |                                                 |                                                                                             |                                                           |                                                         |                                      | Add Claim De    | liate |

# Adding the claim details

- First, modify data entry fields as needed (service dates, units, procedure code, and billed amount).
   Revenue codes are not applicable for professional claims.
- If needed, up to 99 additional service lines can be added by selecting *Add Claim Detail*.
- Detailed information explaining the reason for the adjustment request and contact fields is required. Enter this information in the free-form text field. Be sure to include a contact name and phone number (with extension).
- When all data has been entered, select *Submit*.

|                                                           |                                                                                                    |                    |           | Revenue   | Procedure    |      | Billed    | COB    |                        |             |                |
|-----------------------------------------------------------|----------------------------------------------------------------------------------------------------|--------------------|-----------|-----------|--------------|------|-----------|--------|------------------------|-------------|----------------|
|                                                           | Date of Service From                                                                                           | Date of Service To | Units     | Code      | Code         | Mods | Amount    | Amount | Patient Responsibility | Paid Amount | Reason Code(s) |
|                                                           | 12/05/2012                                                                                                    | 12/05/2012         | 2         | 250       |              |      | \$261.70  | \$0.00 | \$0.00                 | \$70.45     | W013           |
|                                                           | 12/05/2012                                                                                                    | 12/05/2012         | 1         | 310       | 88305        |      | \$1017.20 | \$0.00 | \$0.00                 | \$900.00    |                |
|                                                           | 12/05/2012                                                                                                    | 12/05/2012         | 2         | 750       | 45385        |      | \$3559.20 | \$0.00 | \$0.00                 | \$1000.00   |                |
|                                                           |                                                                                                    |                    |           |           |              |      |           |        |                        |             |                |
| oase j                                                    | rovide office contact info                                                                                     | mation:            |           |           |              |      |           |        |                        |             |                |
| lease j<br>Con                                            | rovide office contact info                                                                                     | mation:            |           |           |              |      |           | 2      |                        |             |                |
| lease (<br>Con<br>Con                                     | vovide office contact info<br>lact Last Name:                                                                  | mation:            |           |           |              |      |           | 2      |                        |             |                |
| lease ;<br>Con<br>Con<br>ontact                           | rovide office contact info<br>lact Last Name:<br>Lact First Name:<br>Phone Number:                             | mation:            |           |           |              |      |           | IJ     | *                      |             |                |
| fease ;<br>Con<br>Con<br>ontact<br>beason<br>code         | rovide office contact info<br>lact Last Name:<br>Lact First Name:<br>Phone Number:<br>Reason Des               | mation:            |           |           |              |      | <u> </u>  | 1      |                        |             |                |
| tease p<br>Con<br>Con<br>ontact<br>beason<br>20de<br>V013 | rovide office contact info<br>lact Last Name:<br>Lact First Name:<br>Phone Number:<br>Reason Des<br>SERviCE No | mation:            | WRATE REM | JURSEMENT | . MEMBER MAY | YNC  | 5         | 1      |                        |             |                |

Finally, the Claims INFO Response Form screen will provide confirmation that the adjustment has been submitted successfully. The Adjustment Status will be listed as "Submitted", and a unique Adjustment ID will be assigned. Please make note of the Adjustment ID, as this is the primary identifier that AmeriHealth uses to research any claim adjustment submissions submitted through NaviNet.

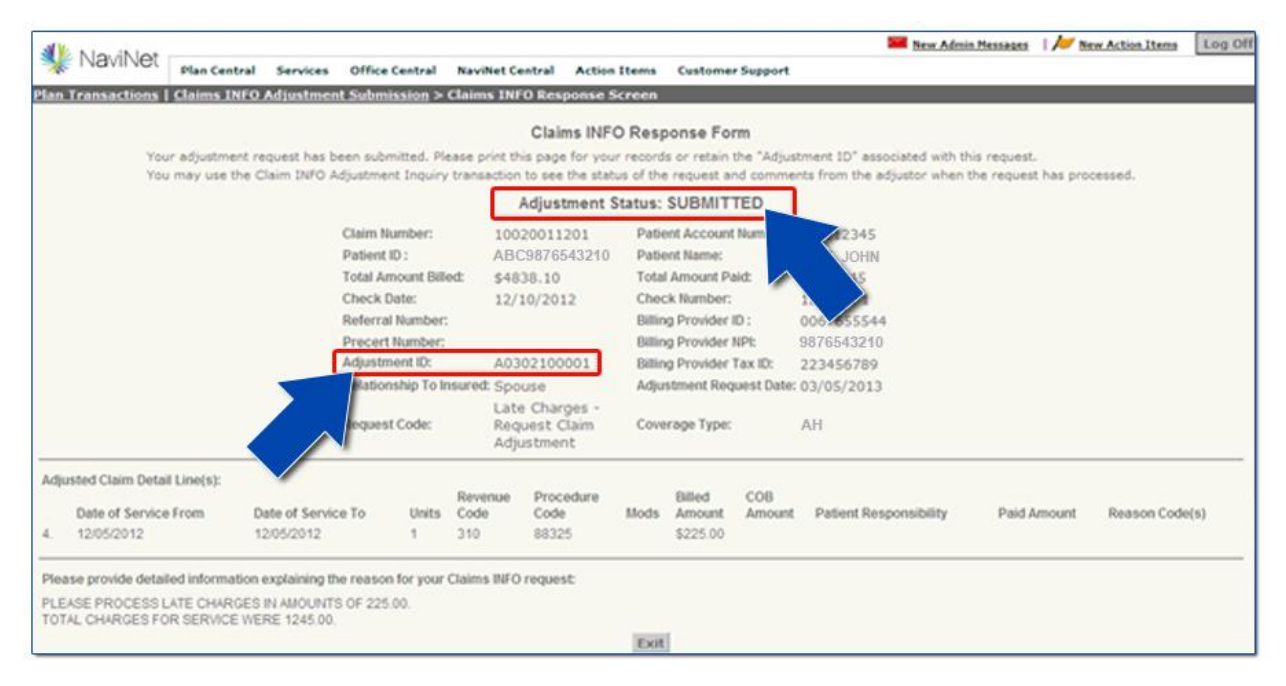

#### Resources

If you have any questions or need assistance with a NaviNet transaction, please call NaviNet Customer Care at **1-888-482-8057** or our eBusiness Provider Hotline at **215-640-7410** for providers in Pennsylvania or Delaware or at **609-662-2565** for providers in New Jersey.

NaviNet<sup>®</sup> is a registered trademark of NaviNet, Inc.